## KOSHIGAYA\_FREE\_Wi-Fi 接続方法 (専用アプリを使わない方法)

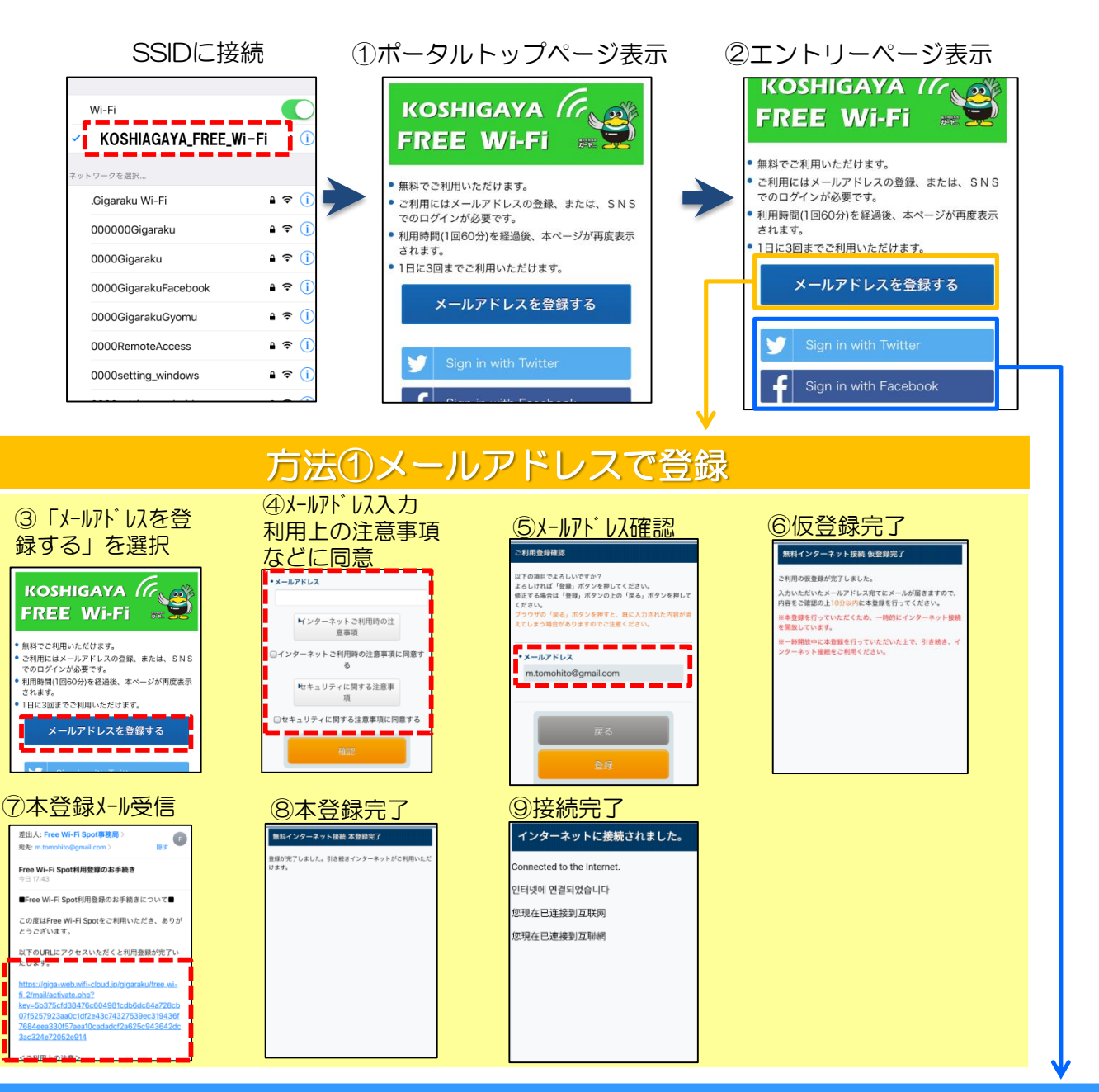

## 方法②SNSで登録

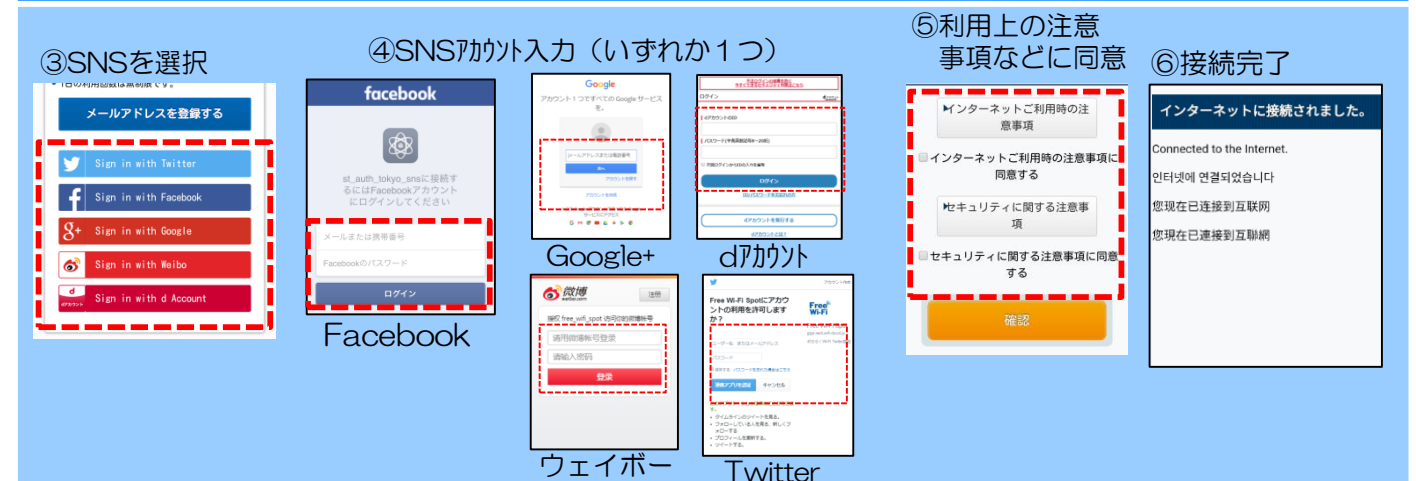

## KOSHIGAYA\_FREE\_Wi-Fi 接続方法 (専用アプリを使う方法)

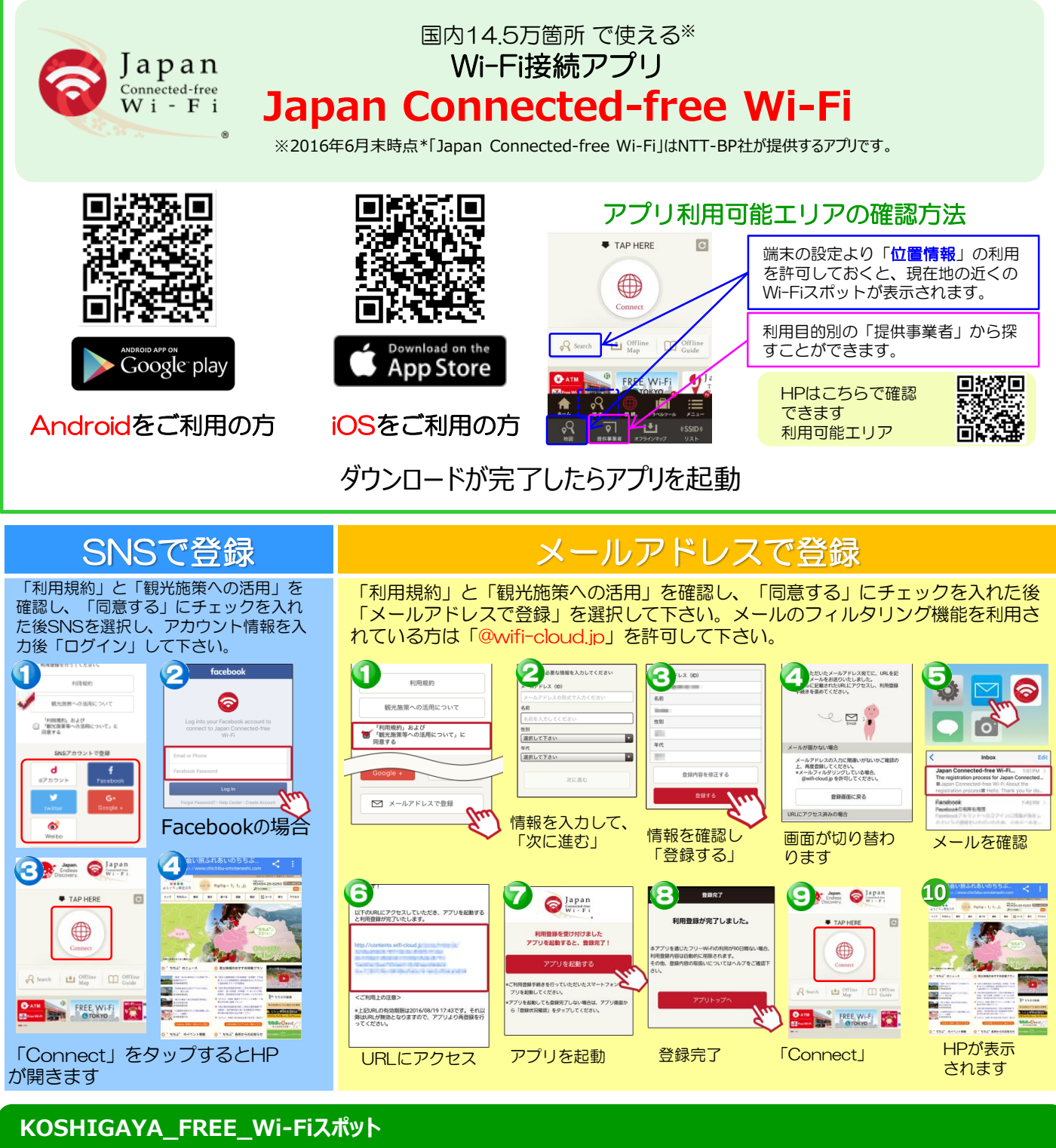

| 越谷市桜井地区センター | 越谷市出羽地区センター  | 越谷市越ヶ谷地区センター<br>(中央市民会館1階に設置) |
|-------------|--------------|-------------------------------|
| 越谷市新方地区センター | 越谷市蒲生地区センター  | 越谷市南越谷地区センター                  |
| 越谷市増林地区センター | 越谷市川柳地区センター  | 越谷市北越谷地区センター                  |
| 越谷市大袋地区センター | 越谷市大相模地区センター | 越谷市立総合体育館                     |
| 越谷市荻島地区センター | 越谷市大沢地区センター  | 越谷市役所<br>(新庁舎1階に設置)           |